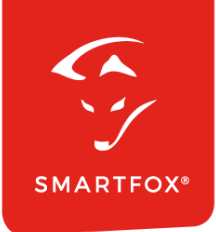

# **SMARTFOX &** Solax Wechselrichter

Anleitung

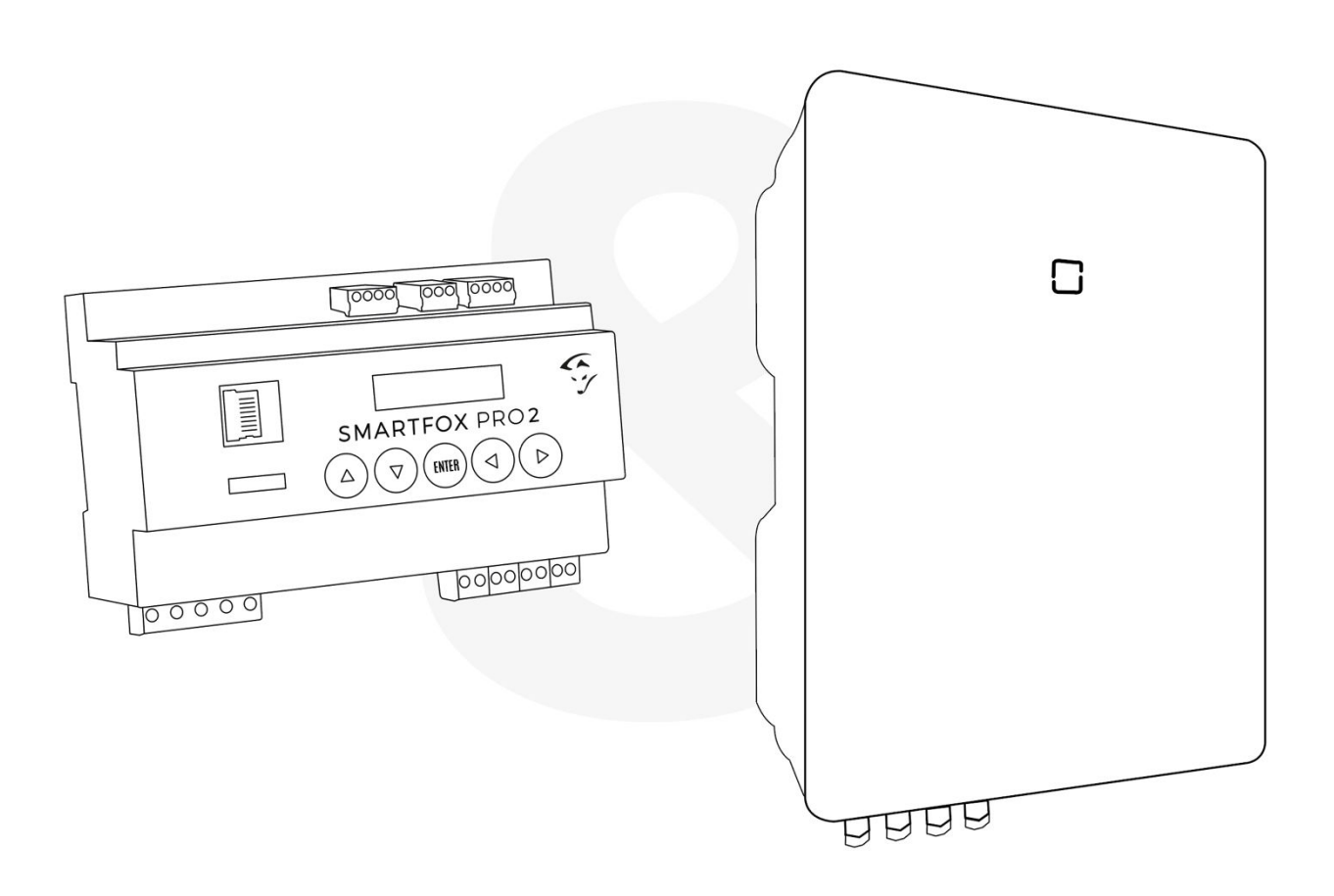

V2.1-06.2024

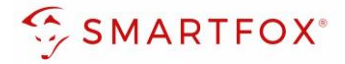

# Inhaltsverzeichnis

| 1. | Produ  | ıktübersicht                                             | 4  |
|----|--------|----------------------------------------------------------|----|
| 2. | Ansch  | hluss                                                    | 5  |
| 2  | 2.1 Ir | nstallation via RTU                                      | 5  |
|    | 2.1.1  | Anschlussschema                                          | 6  |
|    | 2.1.2  | Einstellungen am Wechselrichter                          | 7  |
|    | 2.1.3  | Einstellungen am SMARTFOX                                | 9  |
|    | 2.1.4  | Batteriemodus                                            | 12 |
|    | 2.1.5  | Option a) Batterieansteuerung durch SMARTFOX:            | 13 |
|    | 2.1.6  | Option b) Batterieansteuerung durch Solax Wechselrichter | 14 |
| 2  | 2.2 Ir | nstallation via TCP                                      | 16 |
|    | 2.2.1  | Anschlussschema                                          | 17 |
|    | 2.2.2  | Einstellungen am Wechselrichter                          | 18 |
|    | 2.2.3  | Einstellungen am SMARTFOX                                | 19 |
|    | 2.2.4  | Batteriemodus                                            | 22 |
|    | 2.2.5  | Option a) Batterieansteuerung durch SMARTFOX:            | 23 |
|    | 2.2.6  | Option b) Batterieansteuerung durch Solax Wechselrichter | 24 |
| 3. | Notiz  | en                                                       | 26 |
| We | eb     |                                                          | 27 |

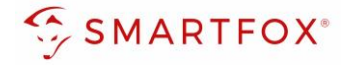

| Version | Datum      | Beschreibung                   |
|---------|------------|--------------------------------|
| V1.0    | 22.01.2024 | BZ: Erstellung Anleitung       |
| V1.1    | 30.01.2024 | BZ: Hinzufügen Batteriemodus   |
| V2.0    | 08.02.2024 | BZ: Hinzufügen Parallelbetrieb |
| V2.1    | 10.06.2024 | TF: Hinzufügen Anschlusschema  |

Wir haben den Inhalt dieser Dokumentation auf Übereinstimmung mit der beschriebenen Hard- und Software geprüft. Dennoch können Abweichungen, verbleibende Fehler und Auslassungen nicht ausgeschlossen werden, sodass wir für dadurch eventuell entstandene Schäden keine Haftung übernehmen. Die Angaben in dieser Druckschrift werden jedoch regelmäßig überprüft und notwendige Korrekturen sind in den nachfolgenden Auflagen enthalten. Für Verbesserungsvorschläge sind wir dankbar.

Diese Originaldokumentation ist urheberrechtlich geschützt. Alle Rechte, insbesondere das Recht der Vervielfältigung und der Verbreitung sowie der Übersetzung, vorbehalten. Kein Teil dieser Anleitung darf in irgendeiner Form (durch Fotokopie, Mikrofilm oder ein anderes Verfahren) ohne schriftliche Genehmigung der DAfi GmbH reproduziert oder unter Verwendung elektronischer Systeme gespeichert, verarbeitet, vervielfältigt oder verbreitet werden. Zuwiderhandlungen können strafrechtliche Folgen nach sich ziehen.

#### Alle Rechte & technische Änderungen vorbehalten.

© DAfi GmbH, Shutterstock;

3

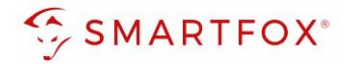

# 1. Produktübersicht

Nachfolgende Anleitung erklärt die Anbindung und Parametrierung von Solax Wechselrichter & Batteriesystemen zur Integration der PV-Daten & Batteriedaten in das SMARTFOX-Monitoring

#### Erforderliche Komponenten

SMARTFOX Pro / Pro 2, inkl. Stromwandler 80A
 Pro: Softwarestand EM2 00.01.08.00 oder höher
 Pro 2: Softwarestand EM3 00.01.08.00 oder höher
 Pro: Art. Nr. 0791732486575
 Pro 2: Art. Nr. 0767523866383

#### – ODER –

 SMARTFOX Pro / Pro 2, inkl. Stromwandler 100A Pro: Softwarestand EM2 00.01.08.00 oder höher Pro 2: Softwarestand EM3 00.01.08.00 oder höher Pro: Art. Nr. 0791732486698 Pro2: Art. Nr. 0767523866390

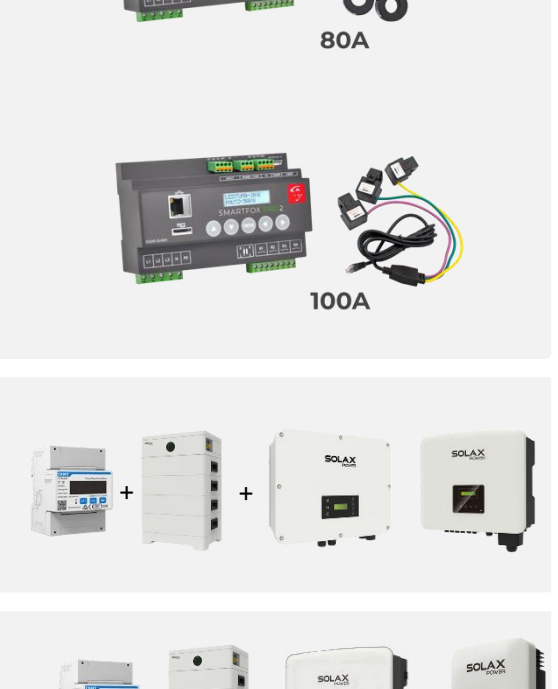

- Solax X3-Serie
   Hybrid Wechselrichter + Batteriesystem + Energiezähler
   ODER String Wechselrichter
- Solax X1-Serie
   Hybrid Wechselrichter (G3, G4, LV, FIT G4) + Batteriesystem
   ODER String Wechselrichter

4

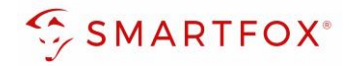

#### Optionale Komponenten

SMARTFOX Softwarelizenz für Batteriespeicher Art. Nr. 0791732486599
SMARTFOX Softwarelizenz für Wechselrichter Art. Nr. 0791732486445
SOLAX Pocket WiFi Dongle Benötigt für Kommunikation via TCP

# 2. Anschluss

Der Solax Wechselrichter kann mit SMARTFOX über 2 Arten Kommunizieren: **RTU** via RS485, oder kabellos über **TCP (nur via Pocket WiFi Dongle)..** Im Folgendem wird die Installation beider Arten beschrieben

# 2.1 Installation via RTU

Die Kommunikation mit den Solax Wechselrichtern erfolgt via **RS485**. Verbinden Sie dazu die beiden Geräte mittels einer geeigneten Steuerleitung (z.B. CAT6). Verwenden Sie am Wechselrichter den Anschluss "COM". Das Anschlussbeispiel zeigt den Anschluss am Solax X3 Hybrid. Die Verbindung zu anderen Solax Geräten erfolgt nach dem gleichen Prinzip.

Es können bis zu 5 Wechselrichter gleichzeitig ausgelesen werden. Diese können via "Daisy-Chain-Verfahren" angeschlossen werden. Dabei gilt ein Wechselrichter als "Master-Wechselrichter", an dem der SMARTFOX via RS485 angeschlossen wird. Die restlichen Wechselrichter werden über die CAN-Schnittstelle miteinander verbunden. Es kann eine Batterie an den Master-Wechselrichter angeschlossen werden.

**Hinweis!** Werden mehrere Wechselrichter ausgelesen sind SMARTFOX Wechselrichter Lizenzen erforderlich

Hinweis! Um einen Batteriespeicher auszulesen ist eine SMARTFOX Batterie Lizenz erforderlich

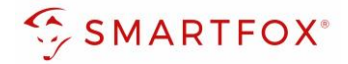

# 2.1.1 Anschlussschema

Die Kommunikation mit den Solax Wechselrichtern erfolgt via **RS485.** Verbinden Sie dazu die beiden Geräte mittels einer geeigneten Steuerleitung (z.B. CAT6).

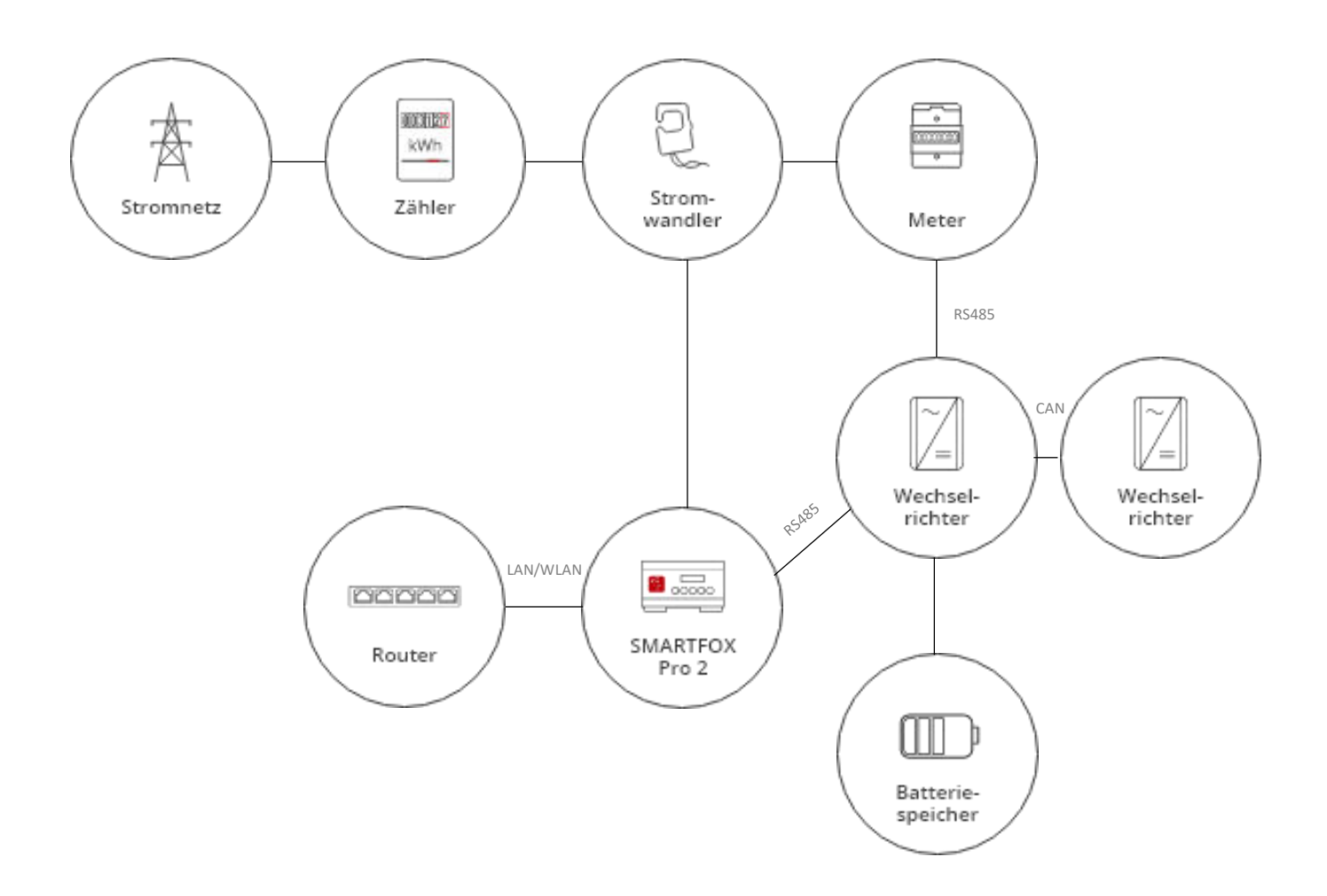

6

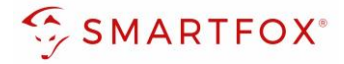

## 2.1.2 Steckerbelegung

#### Steckerbelegung Solax

#### **Steckerbelegung Smartfox**

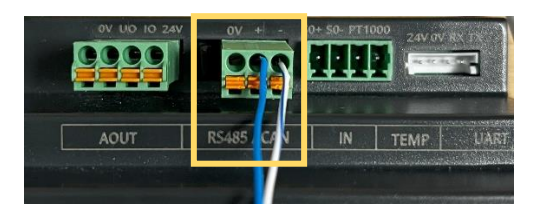

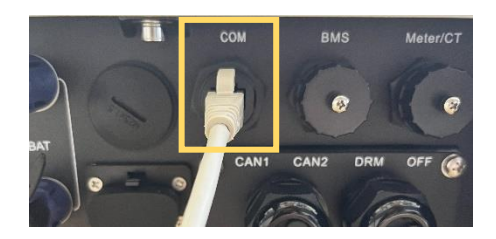

Für den Anschluss am SMARTFOX wird der Draht von **Pin 4** (z.B. T-568B = blau) mit dem **RS485 +** Kontakt verbunden. Der Draht von **Pin 5** (z.B. T-568B = blau/weiß) wird mit dem **RS485 –** Kontakt des Smartfox verbunden.

## 2.1.3 Einstellungen am Wechselrichter

- 21. am Wechselrichter das Menü öffnen
- 22. Punkt "Settings" öffnen
- 23. Passwort eingeben
- 24. "Advance Settings" auswählen
- 25. "Modbus" öffnen
- 26. Baud Rate auf 19200 stellen
- 27. Unter "Address" gewünschte Modbus Adresse eingeben

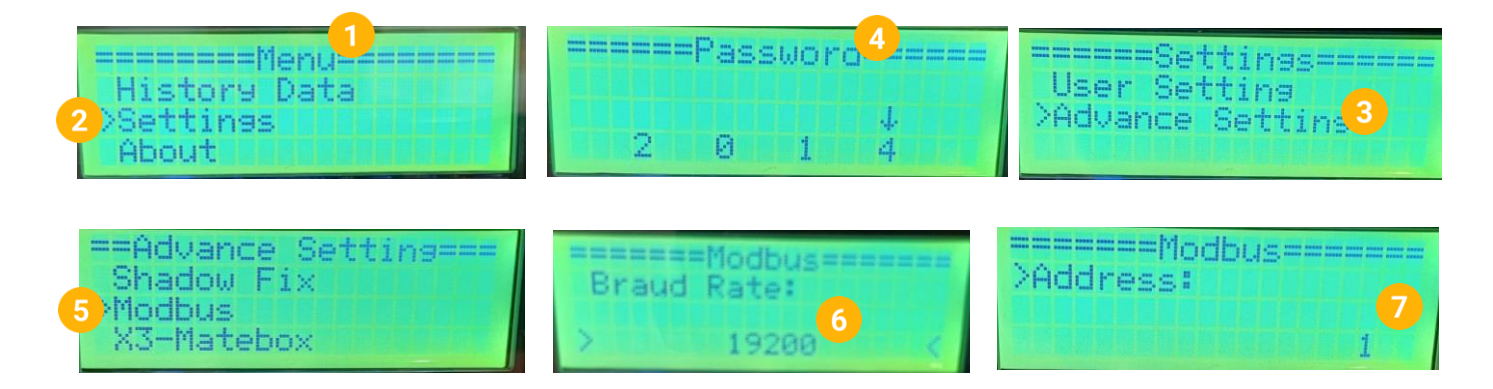

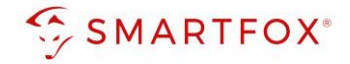

# 2.1.4 Einstellungen bei mehreren Wechselrichtern

Werden mehrere Solax Wechselrichter verwendet muss dies für den Master-Wechselrichter und die Slave-Wechselrichter eingestellt werden. Wiederholen Sie dafür zunächst Punkt **17-20** um in die Advanced Settings des Wechselrichters zu gelangen.

28. "Parallel Setting" öffnen

- 29. Am Master-Wechselrichter unter "setting" auf "Master" stellen
- 30. An jedem Slave-Wechselrichter unter "setting" auf "Free" stellen

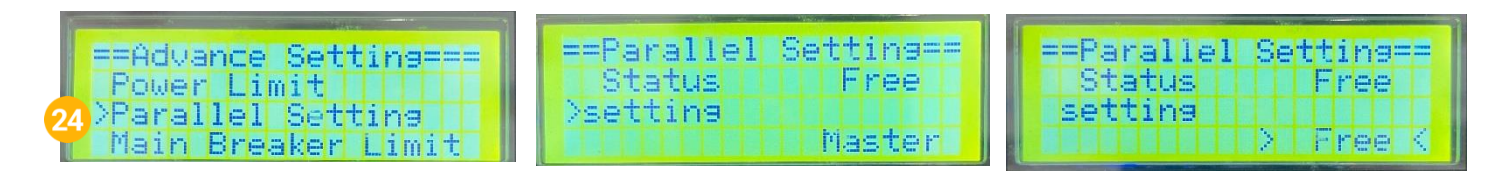

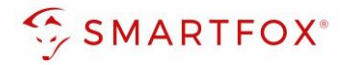

# 2.1.5 Einstellungen am SMARTFOX

- 1. Im Webportal unter <u>my.smartfox.at</u> / APP anmelden bzw. registrieren
- 2. Benutzername & Passwort eingeben und auf Anmelden klicken.

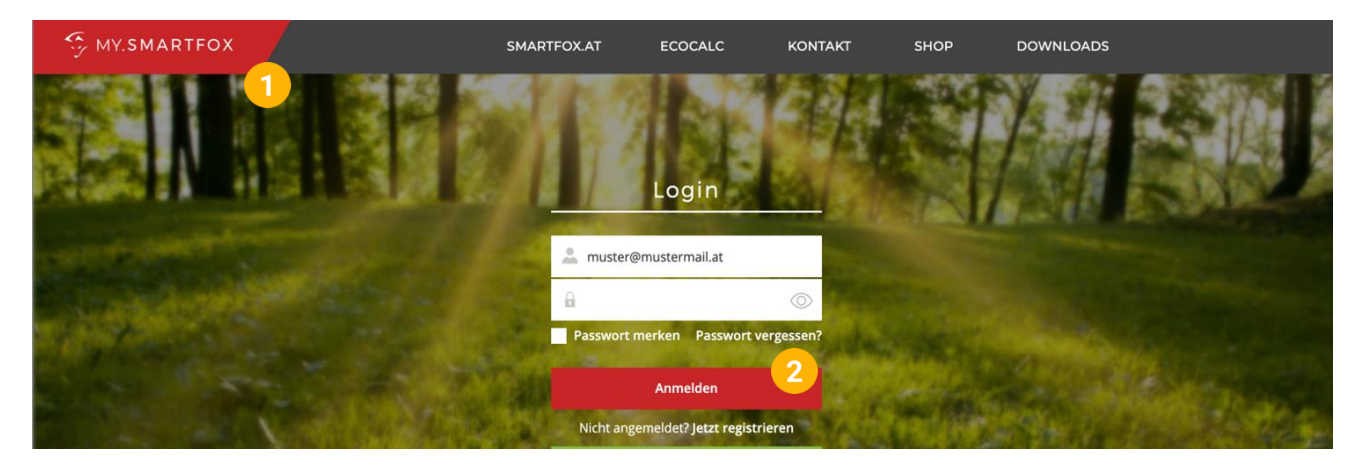

- **3.** Unter "Einstellungen" > "Meine Geräte" öffnen.
- 4. Gerätebearbeitung öffnen

Dashboard Liveview Energie Leistung Spannung Strom Ausgänge Temperatur Meter Einstellungen Logout

| Gerät hinzufügen |             |             |             |         |             | Meine Geräte 3<br>Mein Profil |  |
|------------------|-------------|-------------|-------------|---------|-------------|-------------------------------|--|
|                  |             |             |             |         |             |                               |  |
|                  | Bezeichnung | Device Type | MAC-Adresse | Version | Internal IP | External IP                   |  |

- 5. Häkchen "Eigenverbrauch Aktiviert" & "Gesamtverbrauch Aktiviert" setzen.
- 6. Unter "Max PV Power" die Peakleistung der Anlage in Watt eintragen

| HINWE      | e <b>is:</b> Hakchen "F | ronius Push Se    | rvice Aktiviert'' NICHT setzen. |
|------------|-------------------------|-------------------|---------------------------------|
| Basisdaten | Tarife und Faktoren     | Messdaten löschen | Zählerstände                    |
|            |                         | Bezeichnung       | Smartfox                        |
|            |                         | MAC-Adresse       | 801F1248AF1A                    |
|            | Alte Adresse            | überschreiben?    |                                 |
|            |                         | Geräte Gruppe     | smartfox ~                      |
|            | Energie Übersicht       | t Email aktiviert |                                 |
|            | Ser                     | nd Energy Email   | 07 - 2023 × Senden              |
|            | Fronius Push S          | ervice Aktiviert  |                                 |
|            | Eigenverl               | brauch Aktiviert  | <sup>2</sup> 5                  |
|            | Gesamtverl              | brauch Aktiviert  |                                 |
|            | Max                     | k Pv Power [W]    | 6                               |
|            |                         |                   | Speichern                       |

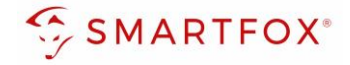

7. Werden mehrere Wechselrichter hinzugefügt, entsprechende Lizenzen im Lizenz-Menü freischalten.

Hinweis! 1x Wechselrichter kann ohne Lizenz hinzugefügt werden

8. Geräteparametrierung öffnen

| 🖶 Gerät hinzufügen |             |             |              |                 |              |             |         |
|--------------------|-------------|-------------|--------------|-----------------|--------------|-------------|---------|
|                    | Bezeichnung | Device Type | MAC-Adresse  | Version         | Internal IP  | External IP |         |
|                    | Smartfox    | Smartfox    | 801F1248AF1A | EM2 00.01.05.02 | 192.168.1.64 | 89.26.43.41 | 0 🤽 🛓 🔞 |
| 7                  |             |             |              |                 |              |             |         |

- 9. Menüpunkt "Wechselrichter" wählen
- 10. Auf das Plus-Symbol klicken, um einen neuen Wechselrichter hinzuzufügen

| SMARTFOX                               |                          |                       |                     |
|----------------------------------------|--------------------------|-----------------------|---------------------|
| Home ~                                 | Wechselrichter           |                       |                     |
| Allgemein<br>Analogausgang<br>Relais   | + 10                     | +                     | +                   |
| Eingänge<br>RS485/CAN                  |                          | Lizenz erforderlich   | Lizenz erforderlich |
| Ladestation<br>Batterie<br>Wärmepumpe  | +<br>Lizenz erforderlich | h Lizenz erforde      | rlich               |
| - Wechselrichter 9<br>Verbrauchsregler |                          | Lizenz kaufen         |                     |
| Administration                         |                          | Testlizenz aktivieren |                     |

- 11. Modell "SOLAX Hyb. RTU" wählen
- 12. Optional: Bezeichnung eingeben, mit der der Wechselrichter in der Live-Übersicht angezeigt wird.
- 13. Optional: Farbe wählen, mit der der Wechselrichter in den Diagrammen dargestellt wird.
- **14.** Die am Wechselrichter eingestellte Modbus Adresse eintragen (Standard = 1)
- 15. Wenn alle Einstellungen vorgenommen wurden, mit "OK" bestätigen

**Hinweis!** Werden mehrere Wechselrichter angebunden, gelten diese Einstellungen für den Master-Wechselrichter

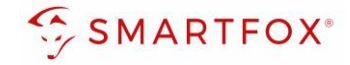

| Wed   | hselrichter   |                    |                    |   |
|-------|---------------|--------------------|--------------------|---|
|       | Wechse        | elrichter 1        | $\times$           |   |
| Mo    | dell          | SOLAX Hyb. RTU 🗸 🗸 | i <mark>11</mark>  |   |
| Bez   | reichnung     | WR                 | (i <mark>12</mark> |   |
| Far   | be            |                    | (i <mark>13</mark> |   |
| Mor   | dbus Adresse  | 1                  | 14                 |   |
|       | Reset         | ок 15              |                    |   |
| Hilfe | & Anleitungen |                    |                    | ? |

|                                                                                                    | Wechselrichter 1  | -<br>23- |
|----------------------------------------------------------------------------------------------------|-------------------|----------|
| Hinweis! Der Verbindungsstatus des jeweiligen Wechselrichters wird durch das Icon rechts unten visualisiert:<br>✓ = Kommunikation erfolgreich × = Kommunikationsfehler | Modbus Adresse: 1 | ×        |

**16.** Im Menu "RS485/CAN" prüfen, ob die Funktion "Wechselrichter SOLAX" ausgewählt wurde oder bei Bedarf selbständig setzen.

| SMARTF          | ох |           |                   |      |          |  |
|-----------------|----|-----------|-------------------|------|----------|--|
| Home            | ~  | RS485/CAN |                   |      |          |  |
| 💮 Einstellungen | ~  |           |                   |      |          |  |
| Allgemein       |    | Slave     | Wechselrichter S( |      |          |  |
| Analogausgang   |    | Sidve     | weensementer so   | JLAX | 16       |  |
| Relais          |    |           |                   |      | <b>•</b> |  |
| Eingänge        |    |           | Speichern         |      |          |  |
| — RS485/CAN     |    |           |                   |      |          |  |
| Ladestation     |    |           |                   |      |          |  |
| Batterie        |    |           |                   |      |          |  |
|                 |    |           |                   |      |          |  |
|                 |    |           |                   |      |          |  |

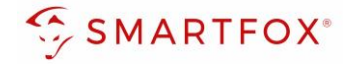

# 2.1.6 Einstellungen bei mehreren Wechselrichtern

Um mehr als einen Solax Wechselrichter zu verwenden muss zunächst der Master-Wechselrichter wie in Punkt **9-16** beschrieben eingestellt werden. Danach können weitere Slave-Wechselrichter hinzugefügt werden.

**17.** Unter Menüpunkt "Wechselrichter" auf das nächste freie Plus Symbol klicken, um einen neuen Wechselrichter hinzuzufügen

| SMARTFOX                           |                                                    |
|------------------------------------|----------------------------------------------------|
| Relais<br>Eingänge                 | Wechselrichter                                     |
| RS485/CAN<br>Ladestation<br>RFID   | Wechselrichter 1<br>SOLAX RTU<br>Modbus Adresse: 1 |
| Wärmepumpe<br>— Wechselrichter     |                                                    |
| Verbrauchsregler<br>Externe Zähler | + +                                                |

- 18. Modell "SOLAX Slave" wählen
- 19. Optional: Bezeichnung eingeben, mit der der Wechselrichter in der Live-Übersicht angezeigt wird.
- 20. Optional: Farbe wählen, mit der der Wechselrichter in den Diagrammen dargestellt wird.
- 21. Wenn alle Einstellungen vorgenommen wurden, mit "OK" bestätigen

| SMARTFOX    |             |                  |       |  |
|-------------|-------------|------------------|-------|--|
|             |             |                  |       |  |
|             |             | Wechselrichter 2 | ×     |  |
| 485/CAN     | Modell      | SOLAX Slave      | v 18D |  |
|             |             |                  |       |  |
|             | Bezeichnung | WR               | 191   |  |
| erle        | Farbe       |                  | 201   |  |
|             |             |                  |       |  |
|             | (           | Reset OK         |       |  |
| auchsregler |             |                  |       |  |
| rne Zähler  |             |                  |       |  |
|             |             |                  |       |  |

Hinweis! Punkt 17-21 kann für bis zu 4 Slave-Wechselrichter wiederholt werden

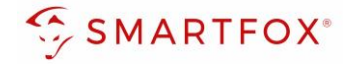

# 2.1.7 Batteriemodus

Die Batterieansteuerung kann entweder vom SMARTFOX durchgeführt werden oder mittels Wechselrichter erfolgen.

- **22.** Menüpunkt "Batterie" wählen
- **23.** Falls im Menü "Batterie" die Batterie automatisch ausgewählt wurde, anklicken oder auf das Plus-Symbol klicken

| SMART 🤄         | FOX |                     |    |   |
|-----------------|-----|---------------------|----|---|
| Home            | ~   | Battorio            |    |   |
| 🔅 Einstellungen | ~   | Datterie            |    |   |
| Allgemein       |     |                     |    |   |
| Analogausgang   |     |                     | 22 |   |
| Relais          |     |                     |    |   |
| Eingänge        |     |                     |    |   |
| RS485/CAN       |     |                     |    |   |
| Ladestation     |     |                     |    |   |
| 23 — Batterie   |     | Hilfe & Anleitungen |    | ? |
| 1.0.1           |     |                     |    |   |

# 2.1.8 Option a) Batterieansteuerung durch SMARTFOX:

- 24. Modell "Solax Control" wählen
- 25. Optional: Farbe wählen, mit der die Lade/Entladeleistung in den Diagrammen dargestellt wird
- 26. Optional: Farbe wählen, mit der der SOC in den Diagrammen dargestellt wird.
- 27. IP-Adresse des zugehörigen Wechselrichters eingeben
- 28. Zielwert eintragen, auf den geregelt werden soll (Standardeinstellung = 0W). Um nicht mit anderen Regelsystemen zu kollidieren bzw. Prioritäten in der Ansteuerung zu ändern, kann der Zielwert verändert werden. Beispielsweise wird bei einem Zielwert von -200W konstant ins Netz eingespeist oder mit +200W konstant aus dem Netz bezogen.
- **29.** Die maximale Entladeleistung festlegen (Standard = maximale Entladeleistung des Wechselrichters).
- 30. Minimal gewünschten SOC (State of Charge, Batterieladestand) in Prozent % eintragen (Standard = 8%).
- 31. Mit "OK" Einstellungen bestätigen

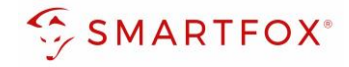

|                | Batterie        | ×                   |   |
|----------------|-----------------|---------------------|---|
| Batterie       | SOLAX Control   | ~ <mark>24</mark> i |   |
| Farbe Leistung |                 | í                   |   |
| Farbe SOC      |                 | i                   |   |
| IP Adresse     | 192.168.001.126 | í                   |   |
| Zielwert [W]   | 100 0           | í                   | 2 |
| Leistung       | 9200            | í                   |   |
| Min. SOC       | 8 0             | í                   |   |

# 2.1.9 Option b) Batterieansteuerung durch Solax Wechselrichter

- 24. Modell "Solax" wählen
- 25. Optional: Farbe wählen, mit der die Lade/Entladeleistung in den Diagrammen dargestellt wird
- 26. Optional: Farbe wählen, mit der der SOC in den Diagrammen dargestellt wird
- 27. IP-Adresse des zugehörigen Wechselrichters eingeben
- 28. Mit "OK" Einstellungen bestätigen

| Batterie       |                 |          |   |
|----------------|-----------------|----------|---|
|                | Batterie        | $\times$ |   |
| Batterie       | SOLAX V         | 240      |   |
| Farbe Leistung |                 | í        |   |
| Farbe SOC      |                 | i        |   |
| IP Adresse     | 192.168.001.126 | (i)      | ? |
| Re             | eset OK         |          |   |
|                |                 |          |   |

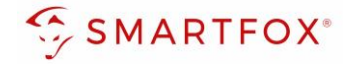

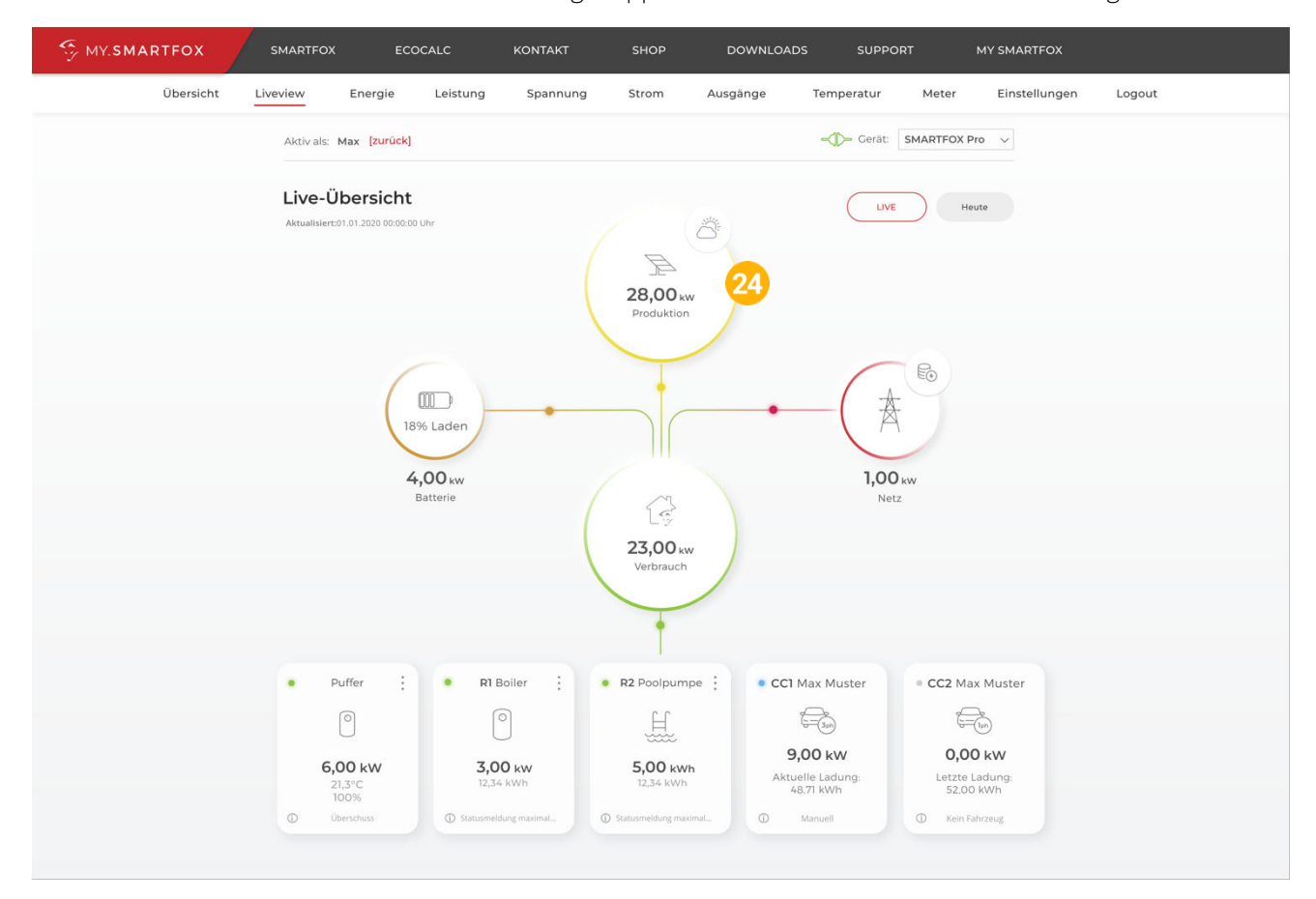

## 24. Der Wechselrichter ist nun mit SMARTFOX gekoppelt. Die PV-Daten werden am Gerät dargestellt

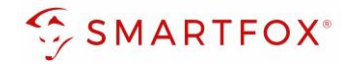

# 2.2 Installation via TCP

Die Kommunikation mit den Solax Wechselrichtern erfolgt via **TCP**. Wechselrichter und SMARTFOX müssen sich dafür im selben Netzwerk befinden.

Es können bis zu 5 Wechselrichter gleichzeitig ausgelesen werden. Diese können via "Daisy-Chain-Verfahren" angeschlossen werden. Dabei gilt ein Wechselrichter als "Master-Wechselrichter", an dem der SMARTFOX via TCP verbunden ist. Die restlichen Wechselrichter werden über die CAN-Schnittstelle miteinander verbunden. Es kann eine Batterie an den Master-Wechselrichter angeschlossen werden.

**Hinweis!** Werden mehrere Wechselrichter ausgelesen sind SMARTFOX Wechselrichter Lizenzen erforderlich

Hinweis! Um einen Batteriespeicher auszulesen ist eine SMARTFOX Batterie Lizenz erforderlich

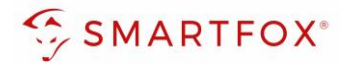

# 2.2.1 Anschlussschema

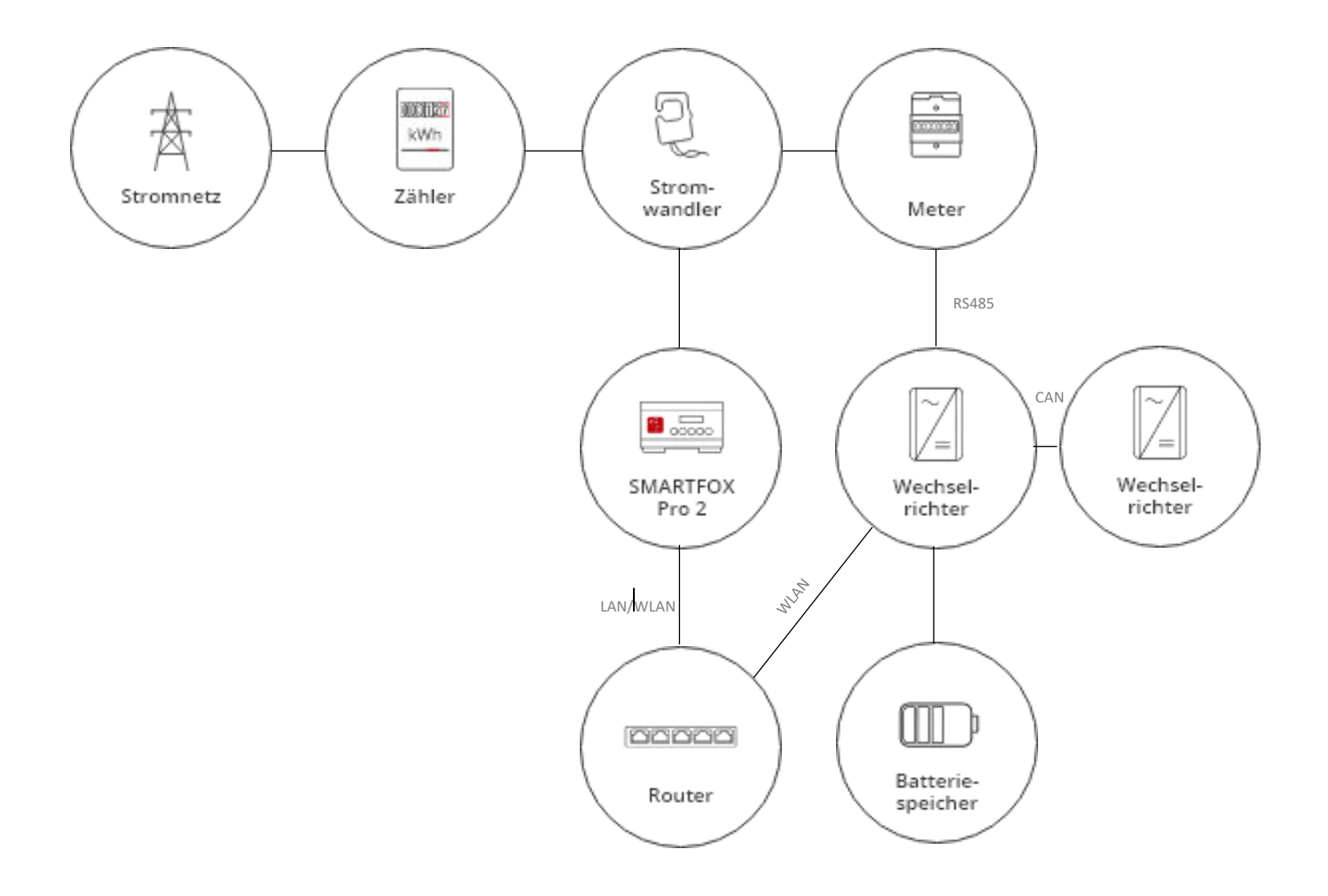

17

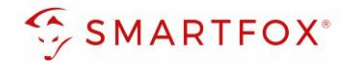

# 2.2.2 Einstellungen am Wechselrichter

- 1. Wifi Dongle am Wechselrichter anbringen
- 2. Wechselrichter einschalten
- 3. Mittels Computer oder Smartphone mit dem Wlan des Dongles verbinden
- 4. Browser öffnen und <u>http://5.8.8.8/</u> aufrufen
- 5. Benutzername und Passwort eingeben
- 6. Einstellungsseite aufrufen
- 7. "Find AP" drücken, damit sich der Dongle mit dem Heimrouter verbindet, oder SSID des Routers manuell eingeben
- 8. Unter "Key" Passwort des Heimrouters eingeben
- **9.** Automatisch vergebene IP-Adresse unter "IP address" notieren oder unter Menüpunkt "Static IP" statische IP-Adresse vergeben.
- 10. Mit "Save" Einstellungen bestätigen

## 2.2.3 Einstellungen bei mehreren Wechselrichtern

Werden mehrere Solax Wechselrichter verwendet muss dies für den Master-Wechselrichter und die Slave-Wechselrichter eingestellt werden

- 11. am Wechselrichter das Menü öffnen
- 12. Punkt "Settings" öffnen
- 13. Passwort eingeben
- 14. "Advance Settings" auswählen
- **15.** "Parallel Setting" öffnen
- 16. Am Master-Wechselrichter unter "setting" auf "Master" stellen
- 17. An jedem Slave-Wechselrichter unter "setting" auf "Free" stellen

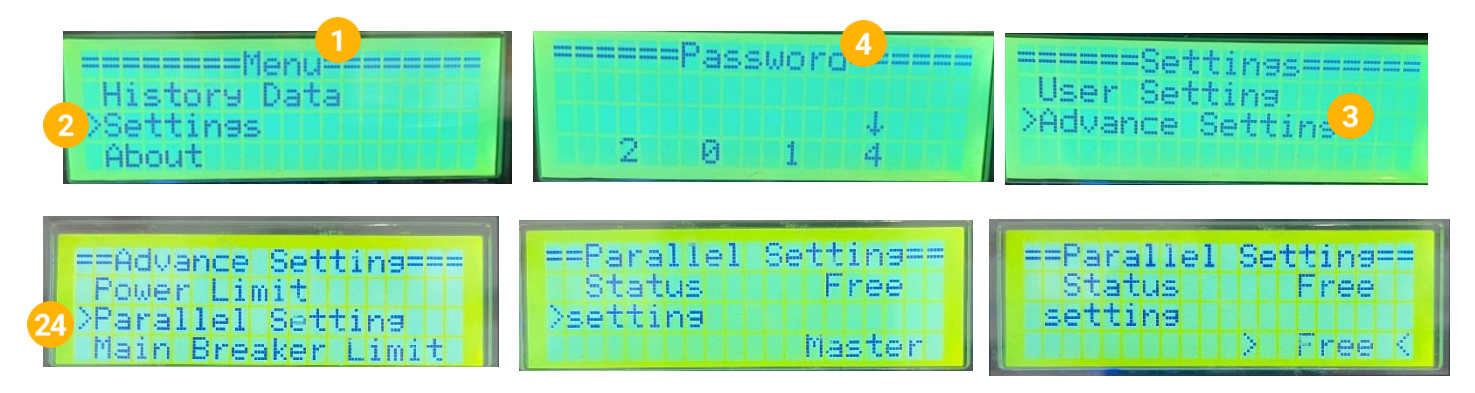

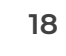

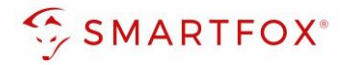

# 2.2.4 Einstellungen am SMARTFOX

- 1. Im Webportal unter <u>my.smartfox.at</u> / APP anmelden bzw. registrieren
- 2. Benutzername & Passwort eingeben und auf Anmelden klicken.

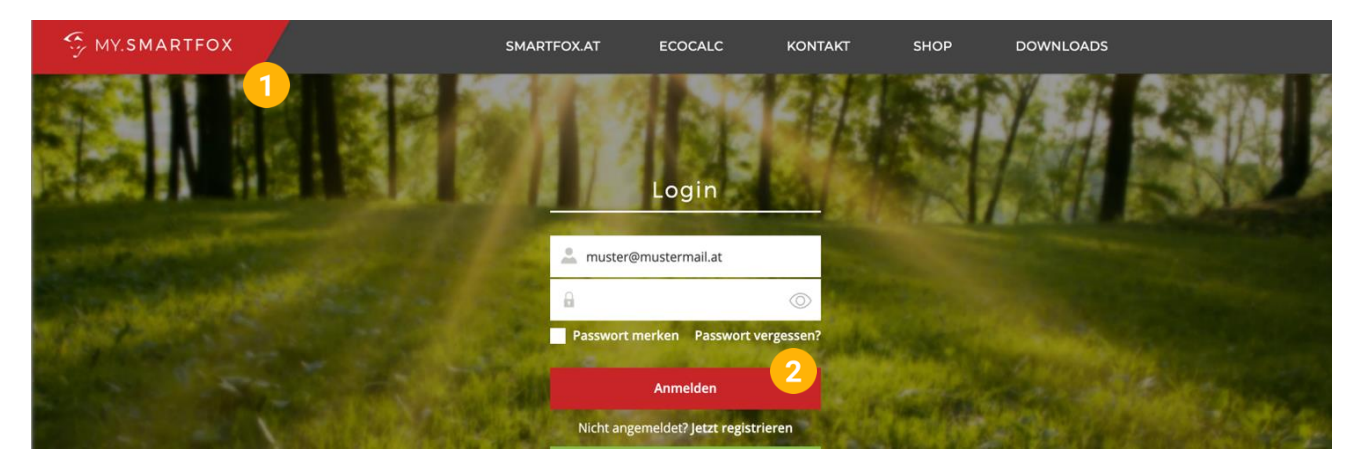

- **3.** Unter "Einstellungen" > "Meine Geräte" öffnen.
- 4. Gerätebearbeitung öffnen

Dashboard Liveview Energie Leistung Spannung Strom Ausgänge Temperatur Meter Einstellungen Logout

| Gerät hinzufügen |             |             |             |         |             | Meine Geräte 3<br>Mein Profil |  |
|------------------|-------------|-------------|-------------|---------|-------------|-------------------------------|--|
|                  |             |             |             |         |             |                               |  |
|                  | Bezeichnung | Device Type | MAC-Adresse | Version | Internal IP | External IP                   |  |

- 5. Häkchen "Eigenverbrauch Aktiviert" & "Gesamtverbrauch Aktiviert" setzen.
- 6. Unter "Max PV Power" die Peakleistung der Anlage in Watt eintragen

| HINWE      | e <b>is:</b> Hakchen "F | ronius Push Se    | rvice Aktiviert" NICHT setzen. |
|------------|-------------------------|-------------------|--------------------------------|
| Basisdaten | Tarife und Faktoren     | Messdaten löschen | Zählerstände                   |
|            |                         | Bezeichnung       | Smartfox                       |
|            |                         | MAC-Adresse       | 801F1248AF1A                   |
|            | Alte Adresse            | überschreiben?    |                                |
|            |                         | Geräte Gruppe     | smartfox v                     |
|            | Energie Übersicht       | Email aktiviert   |                                |
|            | Ser                     | nd Energy Email   | 07 - 2023 × Senden             |
|            | Fronius Push S          | ervice Aktiviert  |                                |
|            | Eigenverl               | orauch Aktiviert  | <sup>2</sup> 5                 |
|            | Gesamtverl              | orauch Aktiviert  |                                |
|            | Max                     | ( Pv Power [W]    | 6                              |
|            |                         |                   | Speichern                      |

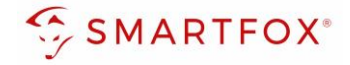

7. Werden mehrere Wechselrichter hinzugefügt, entsprechende Lizenzen im Lizenz-Menü freischalten.

Hinweis! 1x Wechselrichter kann ohne Lizenz hinzugefügt werden

8. Geräteparametrierung öffnen

| 🖶 Gerät hinzufügen |             |             |              |                 |              |             |         |
|--------------------|-------------|-------------|--------------|-----------------|--------------|-------------|---------|
|                    | Bezeichnung | Device Type | MAC-Adresse  | Version         | Internal IP  | External IP |         |
|                    | Smartfox    | Smartfox    | 801F1248AF1A | EM2 00.01.05.02 | 192.168.1.64 | 89.26.43.41 | 0 🤽 🛓 🔞 |
| 7                  |             |             |              |                 |              |             |         |

- 9. Menüpunkt "Wechselrichter" wählen
- 10. Auf das Plus-Symbol klicken, um einen neuen Wechselrichter hinzuzufügen

| SMARTFOX            |                     |                     |  |
|---------------------|---------------------|---------------------|--|
| 😳 Home 🗸            | Wechselrichter      |                     |  |
| 💮 Einstellungen 🗸 🗸 |                     |                     |  |
| Allgemein           |                     |                     |  |
| Analogausgang       | 🖕 10                | + +                 |  |
| Relais              |                     |                     |  |
| Eingänge            | Lizenz              | z erforderlich      |  |
| RS485/CAN           |                     |                     |  |
| Ladestation         |                     |                     |  |
| Batterie            | Lizenz erforderlich | Lizenz erforderlich |  |
| Wärmepumpe          |                     |                     |  |
| — Wechselrichter 9  |                     |                     |  |
| Verbrauchsregler    | Lize                | enz kaufen          |  |
| Externe Zähler      |                     |                     |  |
| Administration      | Testlize            | enz aktivieren      |  |

- 11. Modell "SOLAX Hybrid" wählen
- 12. Optional: Bezeichnung eingeben, mit der der Wechselrichter in der Live-Übersicht angezeigt wird.
- 13. Optional: Farbe wählen, mit der der Wechselrichter in den Diagrammen dargestellt wird.
- 14. Die IP-Adresse des WiFi Dongles eingeben
- 15. Die am Wechselrichter eingestellte Modbus Adresse eintragen

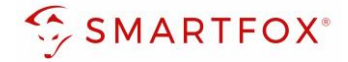

**16. Optional**: Ist der Modbus Port am Wechselrichter aktiviert, kann die IP-Adresse vom SMARTFOX Pro automatisch gefunden werden. Ist der IP-Scan aktiviert, muss am Dongle keine statische IP-Adresse vergeben werden.

**Hinweis!** Es wird empfohlen den IP-Scan zu deaktivieren & am Wechselrichter eine statische IP-Adresse zu hinterlegen

- **17.** Optional: Es kann ein manueller Scan nach Wechselrichtern im Netzwerk gestartet werden. (Modbus am Wechselrichter muss aktiviert sein!)
- 18. Wenn alle Einstellungen vorgenommen wurden, mit "OK" bestätigen

**Hinweis!** Werden mehrere Wechselrichter angebunden, gelten diese Einstellungen für den Master-Wechselrichter

| Weeks          | alrichtor 1      |                      |     |
|----------------|------------------|----------------------|-----|
| Wechs          | Sementeri        | $\mathbf{X}$         |     |
| Modell         | SOLAX Hybrid 🗸 🗸 | (i) <mark>(11</mark> |     |
| Bezeichnung    | WR               | i) <mark>12</mark>   |     |
| Farbe          |                  | i <mark>13</mark>    |     |
| IP Adresse     | 192.168.001.126  | i <u>14</u>          |     |
| Modbus Adresse | 1                | i (15)               |     |
| IP - Scan      | EIN V            | i 16                 |     |
| Manueller Scan | Scan 17          |                      |     |
| Reset          | ) ок             |                      | (?) |
|                |                  |                      |     |

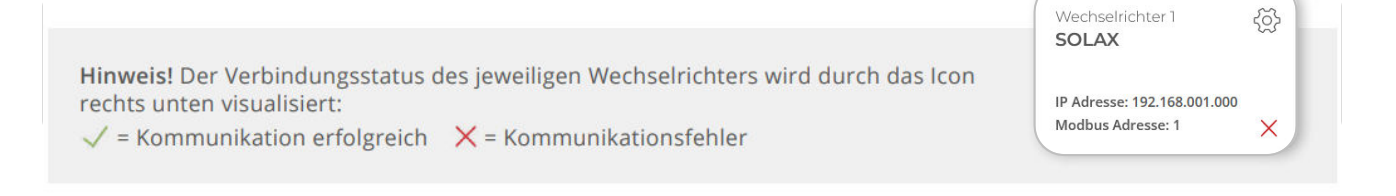

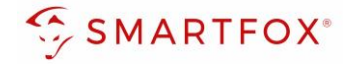

# 2.2.5 Einstellungen bei mehreren Wechselrichtern

Um mehr als einen Solax Wechselrichter zu verwenden muss zunächst der Master-Wechselrichter wie in Punkt **9-18** beschrieben eingestellt werden. Danach können weitere Slave-Wechselrichter hinzugefügt werden.

**19.** Unter Menüpunkt "Wechselrichter" auf das nächste freie Plus Symbol klicken, um einen neuen Wechselrichter hinzuzufügen

| SMARTFOX                           |                                                  |            |    |   |   |
|------------------------------------|--------------------------------------------------|------------|----|---|---|
| Relais<br>Eingänge                 | Wechselrichter                                   |            |    |   |   |
| RS485/CAN<br>Ladestation           | Wechselrichter 1<br>SOLAX                        | ₹ <u>₿</u> | 19 |   |   |
| RFID<br>Batterie                   | IP Adresse: 192.168.001.105<br>Modbus Adresse: 1 | ~          | +  |   | + |
| Wärmepumpe                         |                                                  |            |    |   |   |
| — Wechselrichter                   |                                                  |            |    |   |   |
| Verbrauchsregler<br>Externe Zähler |                                                  | +          |    | + |   |

- 20. Modell "SOLAX Slave" wählen
- 21. Optional: Bezeichnung eingeben, mit der der Wechselrichter in der Live-Übersicht angezeigt wird.
- 22. Optional: Farbe wählen, mit der der Wechselrichter in den Diagrammen dargestellt wird.
- 23. Wenn alle Einstellungen vorgenommen wurden, mit "OK" bestätigen

| SMARTFOX         |             |                  |                     |  |
|------------------|-------------|------------------|---------------------|--|
|                  |             |                  |                     |  |
| Relais           | V           | Vechselrichter 2 | ~                   |  |
| Eingänge         |             |                  | $\sim$              |  |
| RS485/CAN        | Modell      | SOLAX Slave      | ~ <mark>20</mark> 1 |  |
| Ladestation      |             |                  |                     |  |
| RFID             | Bezeichnung | WR               |                     |  |
| Batterie         | Farbe       |                  | 22                  |  |
| Wärmepumpe       |             |                  |                     |  |
|                  | C           | Reset OK         | _                   |  |
| Verbrauchsregler |             |                  |                     |  |
| Externe Zähler   |             |                  |                     |  |
|                  |             |                  |                     |  |

Hinweis! Punkt 19-23 kann für bis zu 4 Slave-Wechselrichter wiederholt werden

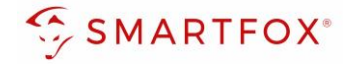

## 2.2.6 Batteriemodus

Die Batterieansteuerung kann entweder vom SMARTFOX durchgeführt werden oder mittels Wechselrichter erfolgen.

- **24.** Menüpunkt "Batterie" wählen
- **25.** Falls im Menü "Batterie" die Batterie automatisch ausgewählt wurde, anklicken oder auf das Plus-Symbol klicken

|     | SMARTFO         | сх |                     |    |   |
|-----|-----------------|----|---------------------|----|---|
|     |                 | ~  | Batterie            |    |   |
|     | 🔅 Einstellungen | ~  | Dattelle            |    |   |
|     | Allgemein       |    |                     |    |   |
|     | Analogausgang   |    |                     |    |   |
|     | Relais          |    |                     | 25 |   |
|     | Eingänge        |    |                     |    |   |
|     | RS485/CAN       |    |                     |    |   |
|     | Ladestation     |    |                     |    |   |
| 24- | - Batterie      |    | Hilfe & Anleitungen |    | ? |
|     | 1.4.7.1         |    |                     |    |   |

# 2.2.7 Option a) Batterieansteuerung durch SMARTFOX:

- 26. Modell "Solax Control" wählen
- 27. Optional: Farbe wählen, mit der die Lade/Entladeleistung in den Diagrammen dargestellt wird
- 28. Optional: Farbe wählen, mit der der SOC in den Diagrammen dargestellt wird.
- 29. IP-Adresse des zugehörigen Wechselrichters eingeben
- 30. Zielwert eintragen, auf den geregelt werden soll (Standardeinstellung = 0W). Um nicht mit anderen Regelsystemen zu kollidieren bzw. Prioritäten in der Ansteuerung zu ändern, kann der Zielwert verändert werden. Beispielsweise wird bei einem Zielwert von -200W konstant ins Netz eingespeist oder mit +200W konstant aus dem Netz bezogen.
- **31.** Die maximale Entladeleistung festlegen (Standard = maximale Entladeleistung des Wechselrichters).
- 32. Minimal gewünschten SOC (State of Charge, Batterieladestand) in Prozent % eintragen (Standard = 8%).
- 33. Mit "OK" Einstellungen bestätigen

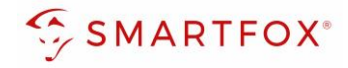

|                | Ba | tterie          |    | $\times$ |  |
|----------------|----|-----------------|----|----------|--|
| Batterie       | 26 | SOLAX Control   | ~  | í        |  |
| Farbe Leistung | 27 |                 |    | i        |  |
| Farbe SOC      | 28 |                 |    | í        |  |
| IP Adresse     | 29 | 192.168.001.126 |    | i        |  |
| Zielwert [W]   | 30 | 100             | \$ | í        |  |
| Leistung       | 31 | 9200            | ٢  | i        |  |
| Min. SOC       | 32 | 8               | \$ | í        |  |

# 2.2.8 Option b) Batterieansteuerung durch Solax Wechselrichter

- 26. Modell "Solax" wählen
- 27. Optional: Farbe wählen, mit der die Lade/Entladeleistung in den Diagrammen dargestellt wird
- 28. Optional: Farbe wählen, mit der der SOC in den Diagrammen dargestellt wird
- 29. IP-Adresse des zugehörigen Wechselrichters eingeben
- **30.** Mit "OK" Einstellungen bestätigen

| Batterie       |                    |      |   |
|----------------|--------------------|------|---|
|                | Batterie           | ×    |   |
| Batterie       | 26 SOLAX           | ~ (i |   |
| Farbe Leistung | 27                 | i    |   |
| Farbe SOC      | 28                 | í    |   |
| IP Adresse     | 29 192.168.001.126 | í    | ? |
|                | Reset OK           |      |   |
|                |                    | _    |   |

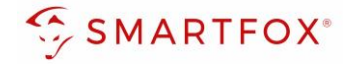

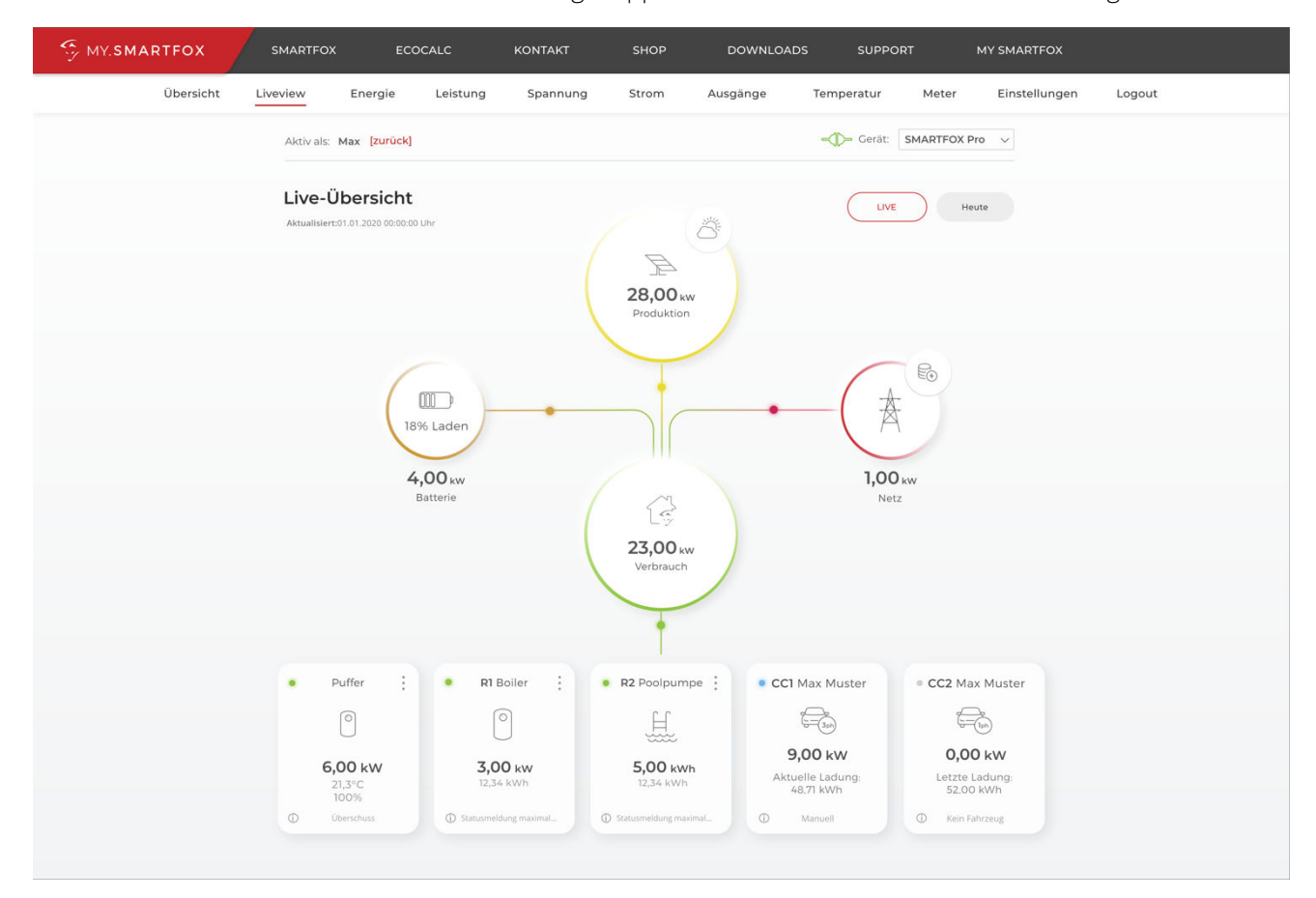

Der Wechselrichter ist nun mit SMARTFOX gekoppelt. Die PV-Daten werden am Gerät dargestellt

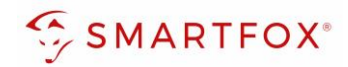

# 3. Notizen

| <br> |
|------|
|      |
|      |
| <br> |
|      |
|      |
| <br> |
|      |
|      |
| <br> |
|      |
|      |
| <br> |
|      |
|      |
| <br> |
|      |
|      |
| <br> |
|      |
|      |
| <br> |
|      |
|      |
| <br> |
|      |
|      |
| <br> |
|      |
|      |
| <br> |
|      |
|      |
| <br> |
|      |
|      |
| <br> |
|      |
|      |
| <br> |
|      |
|      |
| <br> |
|      |
|      |
| <br> |
|      |
|      |
| <br> |
|      |
|      |
|      |
|      |
|      |
|      |
|      |
|      |
| <br> |
|      |
|      |
|      |
|      |
|      |
|      |
|      |

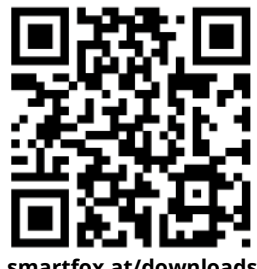

smartfox.at/downloads

# Irrtümer und technische Änderungen vorbehalten. Bilder: © DAfi GmbH, Shutterstock;

# Österreich / Europa

#### Hauptsitz:

DAfi GmbH | Niedernfritzerstraße 120 5531 Eben im Pongau | AUSTRIA

Tel +43 (0)720 302 555

Mail support@smartfox.at

Web www.smartfox.at

# Deutschland

#### **Niederlassung DE:**

SMARTFOX GmbH | Wankelstraße 40 50996 Köln | GERMANY

| Tel  | +49 (0)2236 48095-00 |
|------|----------------------|
| Mail | technik@smartfox.de  |
| Web  | www.smartfox.de      |

SMARTFOX-Energiemanagementsystem

in SMARTFOX Energiemanagement

**O** Smartfox\_energiemanagement

SMARTFOX - Energiemanagement